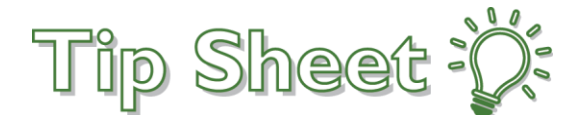

## **Ambulatory Referral to Neuropathic Therapy**

When placing an Ambulatory Referral to Neuropathic Therapy, providers need to ensure they are choosing the Neuropathic Therapy order (NOT a Physical Therapy order) in order for the referral to be routed to the appropriate work queue. Additionally, the Reason field should be changed to Neuropathic Therapy as well.

## Try It Out

1. Click **Add Order** in the visit taskbar and enter "**REF N T**" to search for the order.

| REF N T | + | 8 |
|---------|---|---|
|         |   |   |

2. Select Ambulatory Referral to Neuropathic Therapy, and then click Accept.

| <b>#</b> |                                                       | Order Search |      |            |       |                    | -             |        | x   |
|----------|-------------------------------------------------------|--------------|------|------------|-------|--------------------|---------------|--------|-----|
| REF N T  | <mark>.</mark>                                        |              |      | B          | rowse | Preference List    | <u>F</u> acil | ity Li | st  |
| 🗏 Pane   | els (No results found)                                |              |      |            |       |                    |               |        |     |
| 🟠 Afte   | r Visit Medications (No results found)                |              |      |            |       |                    |               |        |     |
| 🟠 Afte   | r Visit Procedures 🛠                                  |              |      |            |       |                    |               |        |     |
|          | Name                                                  | Frequency    | Type | Px Code    | R     | Resulting Agencies |               |        | _   |
| 囗        | Ambulatory Referral to Neuropathic Therapy            |              | Ref  | REF21087   |       |                    |               |        | ^   |
| ☆ ^      | Ambulatory referral to Neuro Interventional Radiology |              | Ref  | REF360     |       |                    |               |        |     |
| ĥ        | Ambulatory referral to Neonatology                    |              | Ref  | REF44      |       |                    |               |        |     |
| ĥ        | Ambulatory referral to Nephrology                     |              | Ref  | REF45      |       |                    |               |        |     |
| ŵ        | Ambulatory referral to Neurology                      |              | Ref  | REF46      |       |                    |               |        |     |
|          | Ambulatory referral to Neuropsychology                |              | Ref  | REF47      |       |                    |               |        | ~   |
| 🗬 Duri   | ng Visit Orders ⊗                                     |              |      |            |       |                    |               |        |     |
|          |                                                       |              |      | Select And | Stay  | ✓ <u>A</u> ccept   | ×             | ance   | el. |

3. In the order details window, change the **Reason field** to reflect **Neuropathic Therapy**.

| Ambulatory R                   | eferral to Neu           | uropathic Therapy   |                         |               |                      | ✓ <u>A</u> ccept | X Cancel |
|--------------------------------|--------------------------|---------------------|-------------------------|---------------|----------------------|------------------|----------|
| Class:                         | Internal Ref.            | Internal Referral   | External Referral       |               |                      |                  |          |
| Referral:                      | Override<br>restrictions |                     |                         |               |                      |                  |          |
|                                | Priority:                | Routine 🔎           | Routine Urgent Ele      | ective STAT   |                      |                  |          |
|                                | Reason:                  | neuro 🔎             | Outpatient Physical The | erapy Special | ty Services Required | Second Opinion   |          |
|                                | l                        | Neuropathic Therapy | Patient Preference      |               |                      |                  |          |
|                                | To dept:                 | LLU NEUROPATH 🔎     | LLU NEUROPATHICTHE      | RAPY          |                      |                  |          |
|                                | To dept                  | Physical Therapy 🔎  | Physical Therapy        |               |                      |                  |          |
|                                | To provider:             |                     | <i><b>२</b></i>         |               |                      |                  |          |
|                                | Type:                    | Neuropathic Ther 🔎  | Outpatient PT/OT/SP     | Consultation  | Physician Referral/P | ost Op           |          |
| Treatments Week:               | per 1                    | 1-2 2 3             | 4 5                     |               |                      |                  |          |
| • Number of V                  | visits                   |                     |                         |               |                      |                  |          |
| Referral Det                   | ails:                    |                     |                         |               |                      |                  |          |
| Specific Refe<br>Instructions: | erral                    |                     |                         |               |                      |                  |          |
| Show Addition                  | al Order Detail          | ils ≽               |                         |               |                      |                  |          |
| 🔒 <u>N</u> ext Require         | ed                       |                     |                         |               |                      | ✓ <u>A</u> ccept | X Cancel |

4. Complete all other field requirements, and then click Accept.

## You Can Also...

## Add this order as a favorite

1. From the Shopping Cart, hover over the order and click the **Star button**.

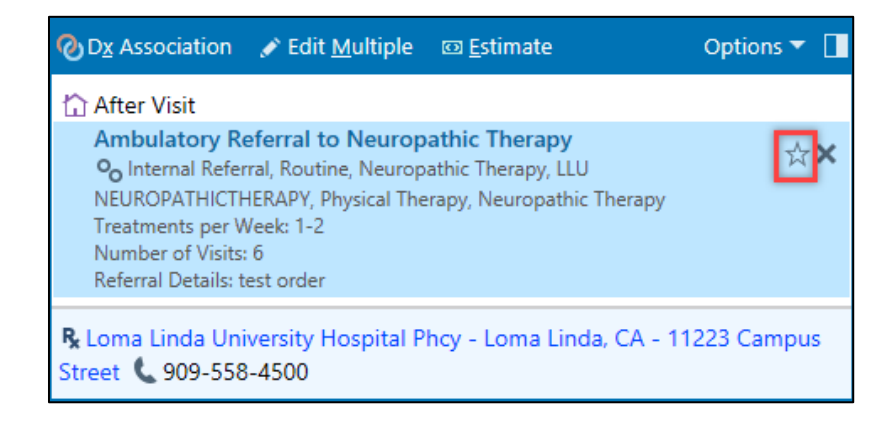

2. The Add to Preference List window appears. Customize the Order as you want it to populate, and then click Accept. The order is now saved as a favorite.

| Add To Preference List |             |                              |                            |              |                       |                 | X     |
|------------------------|-------------|------------------------------|----------------------------|--------------|-----------------------|-----------------|-------|
| <u>O</u> rderable:     | Ar          | mbulatory Referral to Neuro  | pathic Therapy [REF21087   | ( Pref List: | Preventive Care       | )               | ,     |
| <u>D</u> isplay name:  | Ar          | mbulatory Referral to Neuro  | pathic Therapy             | Section:     | My Favorites          | ٩               | New   |
| ⑦ Note                 |             |                              |                            |              |                       |                 | ^     |
| Blank value            | s will rema | ain blank when this order is | s selected from your prefe | rence list.  |                       |                 |       |
| Class:                 | Internal I  | Ref 🔎 Internal Referral      | External Referral          |              |                       |                 | - 11  |
| Referral:              | Priority:   | Routine 🔎                    | Routine Urgent Elec        | tive         |                       |                 | - 11  |
|                        | Reason:     | Neuropathic Ther 🔎           | Outpatient Physical Ther   | apy Special  | ty Services Required  | Second Opinion  | - 11  |
|                        |             |                              | Patient Preference         |              |                       |                 | - 11  |
|                        | To dept:    | LLU NEUROPATH 🔎              | LLU NEUROPATHICTHER        | APY          |                       |                 | - 11  |
|                        | To          |                              | 9 9                        |              |                       |                 | - 11  |
|                        | Type:       | Neuropathic Ther 🔎           | Outpatient PT/OT/SP        | Consultation | Physician Referral/Po | ost Op          | - 11  |
| Treatments p<br>Week:  | ber         | 1 1-2 2 3                    | 4 5                        |              |                       |                 |       |
| Number of V            | /isits      |                              |                            |              |                       |                 | - 11  |
| Referral Deta          | ails:       |                              |                            |              |                       |                 | ~     |
|                        |             |                              |                            |              |                       | Accept <u>C</u> | ancel |

3. When searching for an order, choose the **Browse** tab and select **Only Favorites** to view your updated favorite list.

| ₩                          | Orc                                        | ler Search                                     |                | _                       | - 🗆 X                 |
|----------------------------|--------------------------------------------|------------------------------------------------|----------------|-------------------------|-----------------------|
|                            | P                                          |                                                | <u>B</u> rowse | <u>P</u> reference List | <u>F</u> acility List |
| 🔘 🛹 During Visit 💿 🏠 After | Visit                                      | •                                              |                | -                       |                       |
| 🖈 🗹 Only Favorites         | Preventive Care                            |                                                | s              | No current se           | elections.            |
| Preventive Care            | My Favorites                               |                                                |                |                         |                       |
|                            | Ambulatory Referral to Neuropathic Therapy | ☆ □ CT Abdomen And Pelvis With and<br>Contrast | Without        |                         |                       |
|                            | ★ □ CBC with Diff                          | 🜟 🔲 Echo Complete 2-D w color and Do           | oppler         |                         |                       |
|                            |                                            |                                                |                |                         |                       |
|                            |                                            |                                                |                |                         |                       |